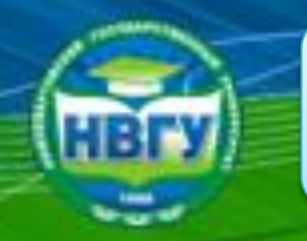

Инструкция по работе в электроннобиблиотечных системах

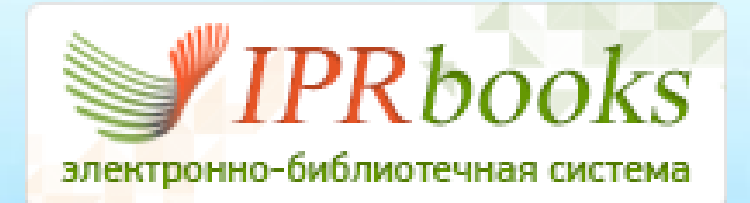

### http://iprbookshop.ru

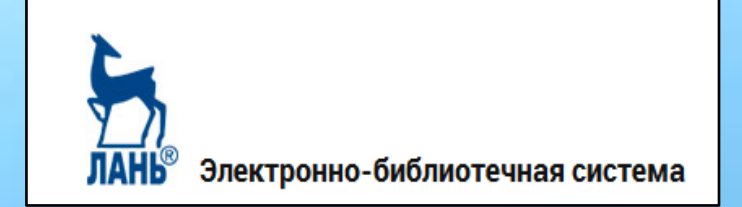

http://e.lanbook.com

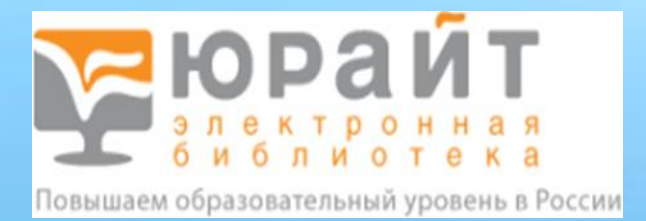

https://www.biblio-online.ru

Составитель: ведущий библиотекарь Мурыгина С. Х.

г. Нижневартовск, 2017 г

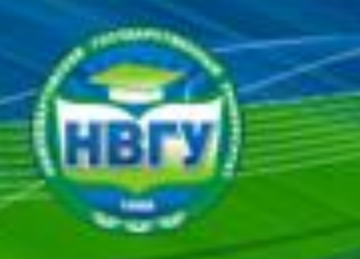

Инструкция по работе в электроннобиблиотечных системах

Все электронно-библиотечные системы доступны в корпоративной сети НВГУ без прохождения регистрации. Для получения доступа из любой точки, где есть интернет, <u>необходимо пройти</u> **регистрацию в читальных залах библиотеки НВГУ** (получить логин и пароль). При регистрации на почту, указанную в поле Е-Mail, отправляется письмо. <u>Необходимо перейти по ссылке в</u> <u>письме</u>, иначе доступ в личный кабинет или к чтению документов может быть заблокирован.

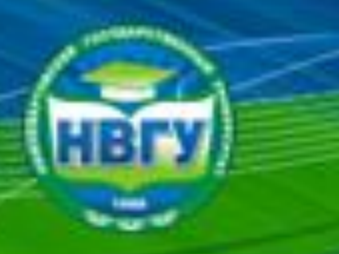

## Электронно-библиотечная система IPRbooks

| Поиск                                                                                              | Авторизация и регистрация на сайте                                                                                                    | Выберите тип пользователя:              | Заполните данные                                    |                                                   |   |
|----------------------------------------------------------------------------------------------------|----------------------------------------------------------------------------------------------------|-----------------------------------------|-----------------------------------------------------|---------------------------------------------------|---|
| Чтение изданий                                                                                     | Авторизация                                                                                                    | Студент                                 | Ф.И.О.*                                             |                                                   |   |
| Регистрация и работа в личном<br>кабинете                                                          | В форму авторизации на сайте необходимо ввести учетные данные (логин и пароль), предназнач<br>студентов, после чего Вы попадете на страницу персональной регистрации. При вводе именито                                 | Аспирант                                | E-mail *                                            |                                                   |   |
| Авторизация и регистрация на сайте<br>Работа в личном кабинете<br>зарегистрированного пользователя | пароля важно учитывать регистр и в целях изоежания ошиоок рекомендуется копировать пароль<br>Если организация, предоставившая Вам доступ подключена по ip-адресу, то Вег перейдете сразу н<br>персональной регистрации. | Преподаватель                           | Подразделение *                                     | Гуманитарный факультет                            | Ţ |
|                                                                                                    | На странице персональной регистрации вы                                                                                                    | Другое                                  | Курс обучения *                                     | 1                                                 | • |
|                                                                                                    | Регистрация<br>Выберите тип участия в системе:<br>После выбора типа участника вам будет пр<br>студент<br>заполнить информацию о себе. Для всех т                                                                        | /же регистрировались?<br>Авторизоваться | Укрупненная группа направлений<br>подготовки (УГНП) | 01 Математика и механика                          | Ţ |
|                                                                                                    | обязательными полями для заполнения я<br>еmail. Необходимо указывать правильный<br>преполаватель                                                                                                    | 3 ·                                     | Квалификация                                        | специалист                                        | Ţ |
|                                                                                                    | другое После этой процедуры Вы сможете работа                                                                                                    |                                         | Форма обучения                                      | дневная                                           | • |
|                                                                                                    | Если вы уже регистрировались в системе:                                                                                                    |                                         |                                                     | Coгласен с условиями пользовательского соглашения |   |
|                                                                                                    |                                                                                                    |                                         |                                                     | Зарегистрироваться Очистить форму                 |   |
|                                                                                                    |                                                                                                    |                                         |                                                     |                                                   |   |

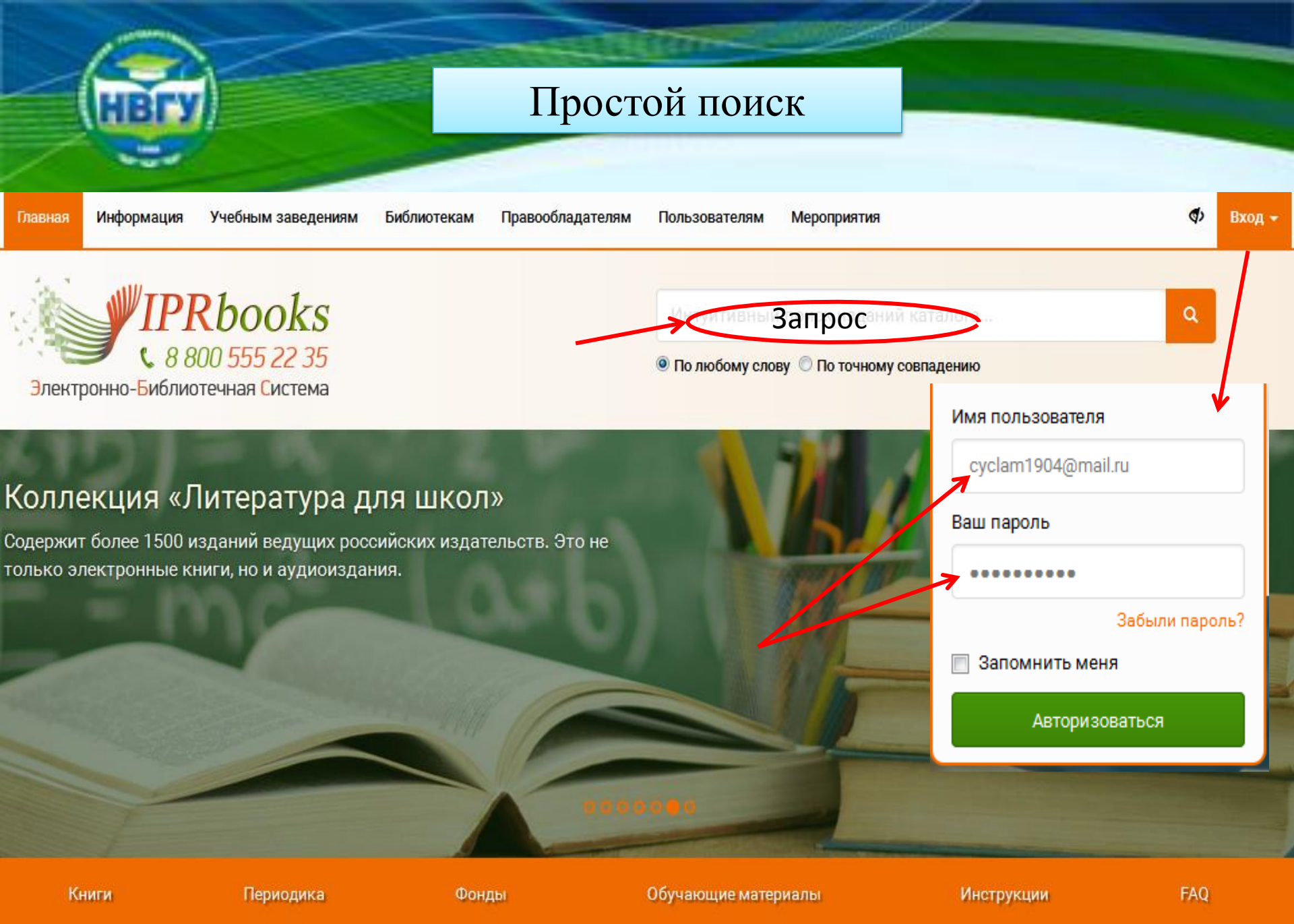

## Расширенный поиск

Каталог книг ЭБС IPRbooks

### Поиск изданий в каталоге

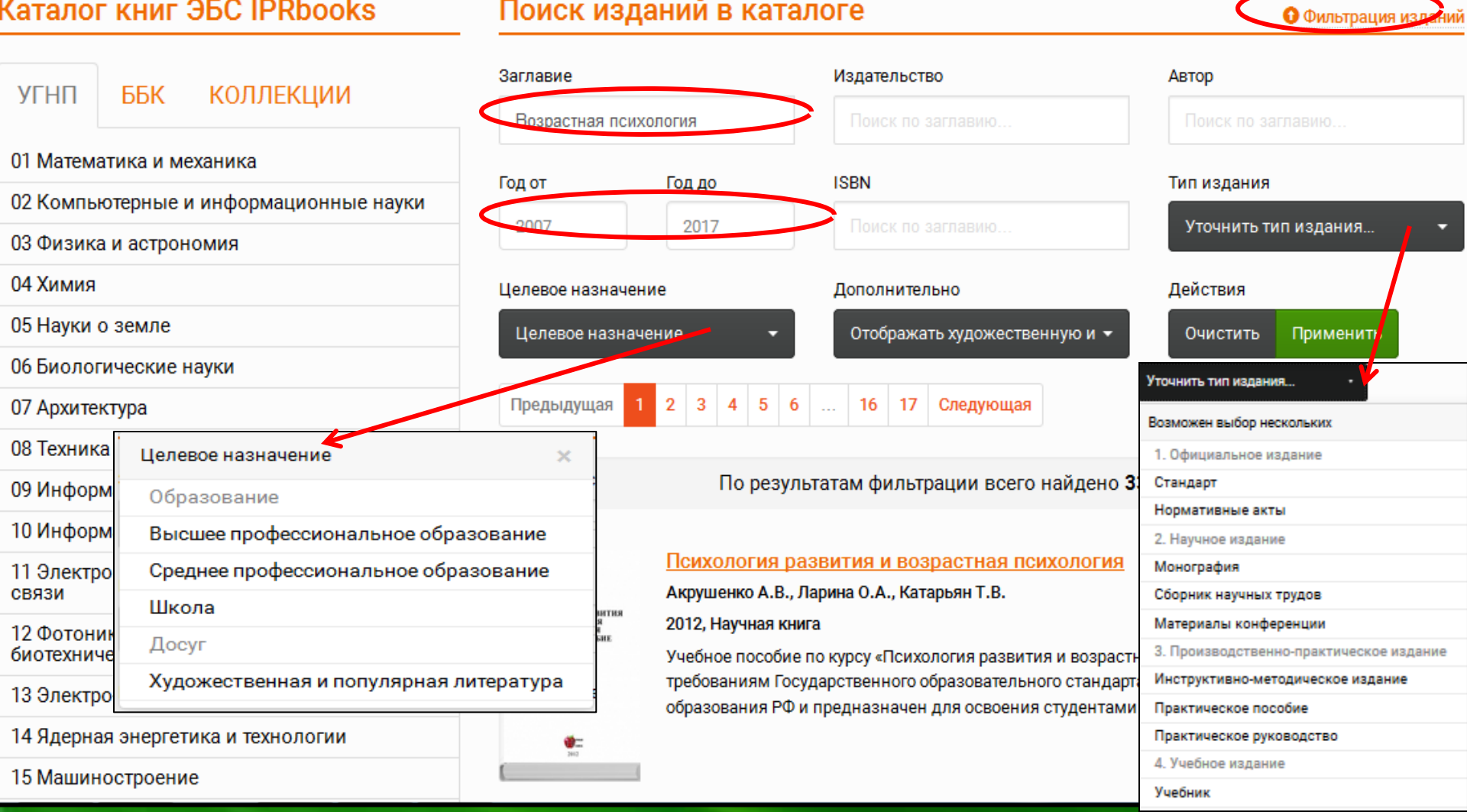

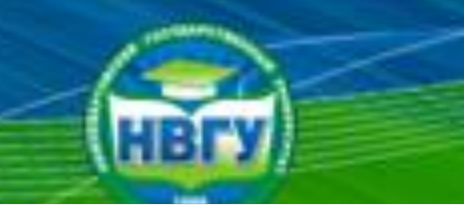

## Периодические издания

Ф Включить режим для слабовидящих

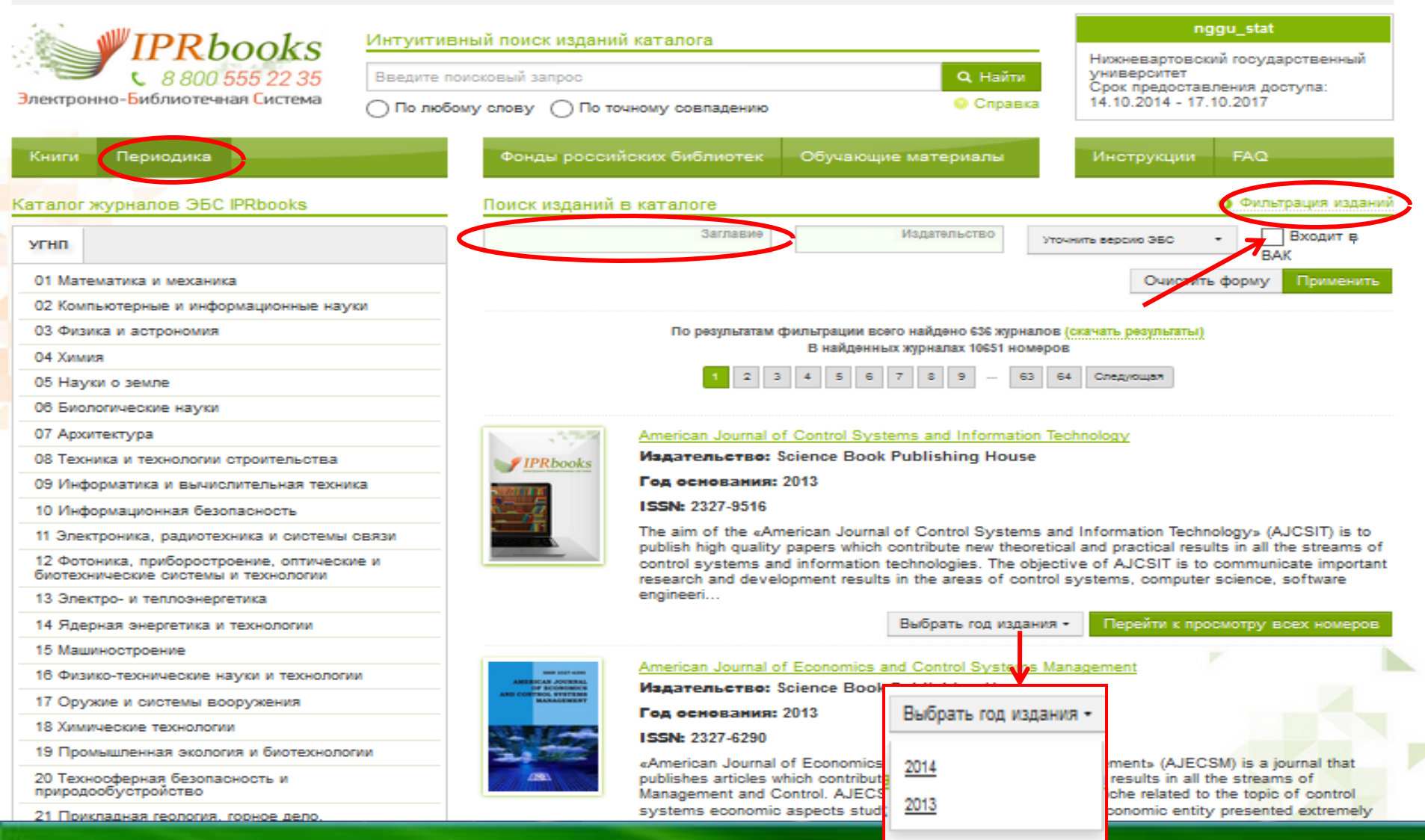

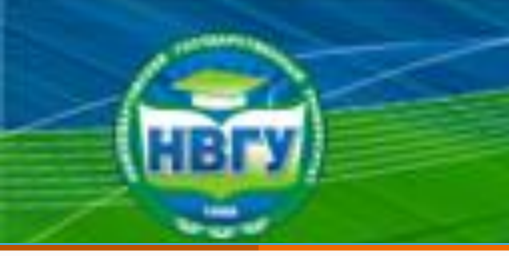

## Результаты поиска

### Каталог книг ЭБС IPRbooks

### УГНП ББК КОЛЛЕКЦИИ 01 Математика и механика 02 Компьютерные и информационные науки 03 Физика и астрономия 04 Химия 05 Науки о земле 06 Биологические науки 07 Архитектура 08 Техника и технологии строительства 09 Информатика и вычислительная техника 10 Информационная безопасность 11 Электроника, радиотехника и системы СВЯЗИ 12 Фотоника, приборостроение, оптические и биотехнические системы и технологии 13 Электро- и теплоэнергетика 14 Ядерная энергетика и технологии

15 Машиностроение

### Поиск изданий в каталоге

| Заглавие     |             | Издательство                  | Автор                  |  |  |  |
|--------------|-------------|-------------------------------|------------------------|--|--|--|
| Возрастная   | психология  |                               |                        |  |  |  |
| Год от       | Год до      | ISBN                          | Тип издания            |  |  |  |
| 2007         | 2017        |                               | Уточнить тип издания 👻 |  |  |  |
| Целевое назн | ачение      | Дополнительно                 | Действия               |  |  |  |
| Целевое на   | значение 🔻  | Отображать художественную и 👻 | Очистить Применить     |  |  |  |
| Предыдуща    | я 1 2 3 4 5 | 6 16 17 Следующая             |                        |  |  |  |
|              |             |                               |                        |  |  |  |

### По результатам фильтрации всего найдено 335 изданий

### Психология развития и возрастная психология

Акрушенко А.В., Ларина О.А., Катарьян Т.В.

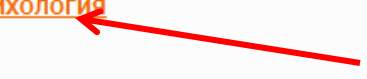

Фильтрация изданий

### 2012, Научная книга

ВСИХОЛОГИЯ РАЗВИТИЯ В ВОЗРАСТНАЯ ПСИХОЛОГИЯ УЧЕБНОЕ ВОСОБИЕ

> Учебное пособие по курсу «Психология развития и возрастная психология» соответствует требованиям Государственного образовательного стандарта высшего профессионального образования РФ и предназначен для освоения студентами вузов специальной дисциплины....

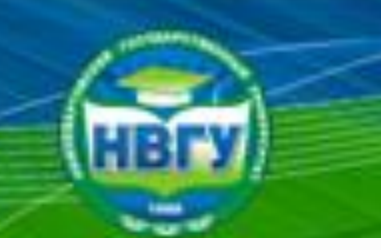

## Работа с электронным ресурсом

.. / Общественные и гуманитарные науки / 88 Психология / 88.3 Общая психология

### Психология развития и возрастная психология

2012

ПСИХОЛОГИЯ РАЗВИТИЯ И ВОЗРАСТНАЯ ПСИХОЛОГИЯ УЧЕБНОЕ ПОСОБИЕ

| едения, относящиеся к заглавию: | Учебное пособие                            |
|---------------------------------|--------------------------------------------|
| здательство:                    | Научная книга                              |
| вторы:                          | Акрушенко А.В., Ларина О.А., Катарьян Т.В. |
| од издания:                     | 2012                                       |
| Лесто издания:                  | Саратов                                    |
| Количество страниц:             | 127                                        |
| SSN:                            | 2227-8397                                  |
| ип издания:                     | учебное пособие                            |

ЧТЕНИЕ OFFLINE

**ЧТЕНИЕ ONLINE** 

#### Скачать

Читать

### Данное издание содержится в коллекциях:

Психология

Библиографическая запись

Акрушенко А.В. Психология развития и возрастная психология [Электронный ресурс]: учебное пособие/ Акрушенко А.В., Ларина О.А., Катарьян Т.В.– Электрон. текстовые данные.— Саратов: Научная книга, 2012.— 127 с.— Режим доступа: http://www.iprbookshop.ru/6328.— ЭБС «IPRbooks»

Доступный для чтения документ

Скачать библиографическую запись в формате .txt

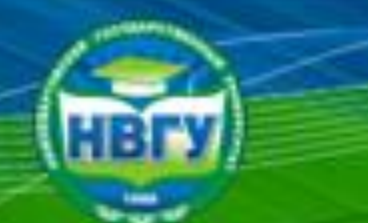

## Работа с электронным ресурсом

× Закрыть окно

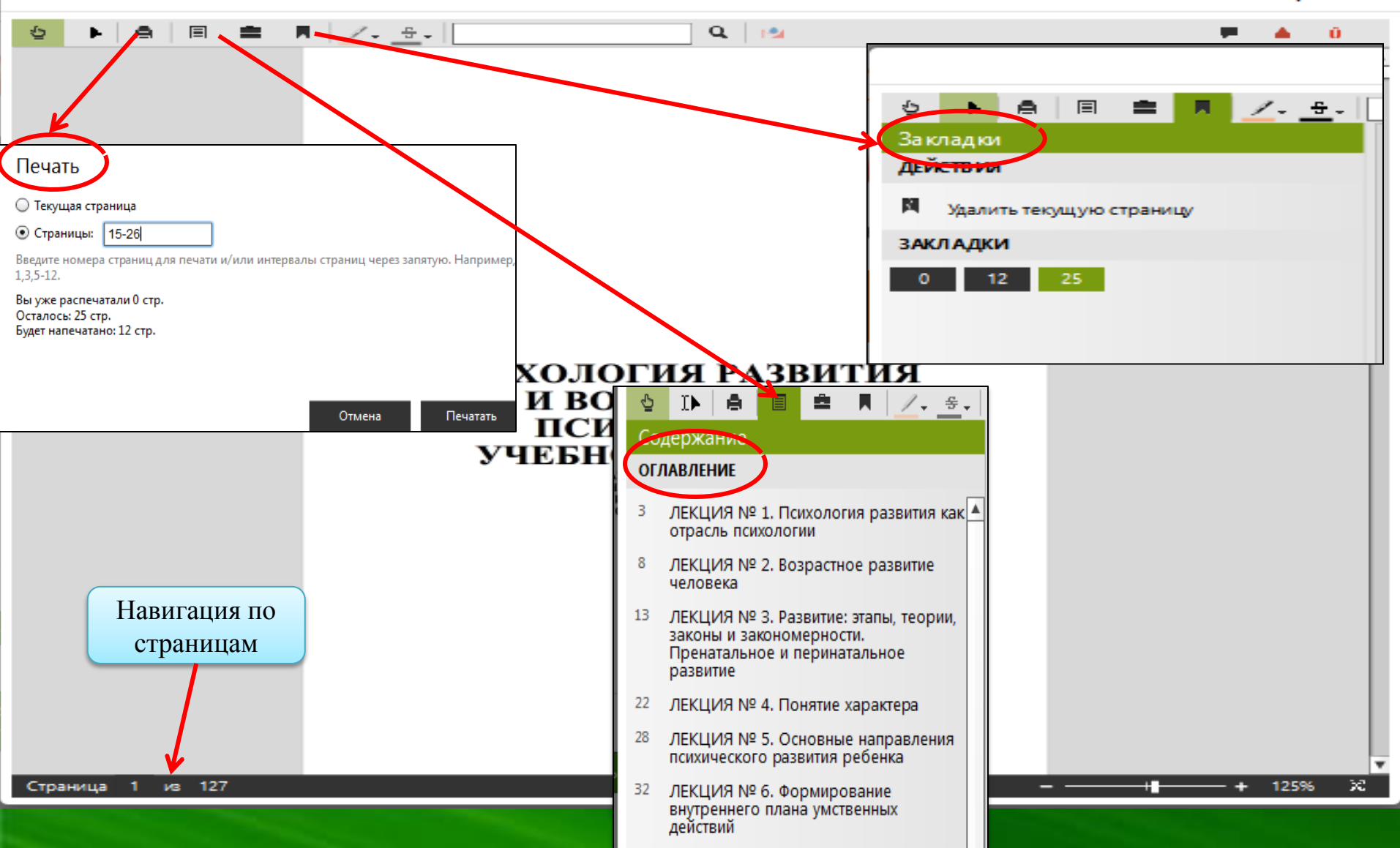

## Режим «Конспекты»

1

Q

× Закрыть окно

Ű

### Конспекты

A.

Ξ

Ó

### ДОБАВИТЬ

Д.Б.Эльконин считал, что кризисы 3 и 11 лет — это кризисыотношений, после которых форм ируются новые ориентации в человеческих отношениях. Кризисы 1-го года, 7 и 15 лет — это кри-зисы мировоззрения, меня ющие ориентацию в мире вещей.

1. Выделить текст

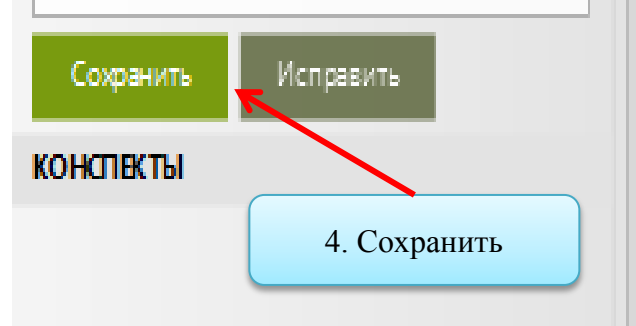

Д. Б. Эльконин считал, что кризисы 3 и 11 лет — это кризисы отношений, после которых формируются новые ориситации в челеческих отношениях. Кризисы 1-го года, 7 и 15 лет — это кризисы мировоззрения, меняющие ориентацию в мира вешей.

2. Копировать

Проблема периодизации развития человечех крайне интересная и общирная тема, исследова ведутся и в настоящее время. Среди современных исследователенбольшой интерес представляет периодизация В. И. Слободчикооа, которая была разработана в 80-х гг. XX в.

В. И. Слободчиков изучал, что именно изменяется в процессе развития. Он предложил схему — «матрицу возраста», в которой каждая ступень — это относительно завершенный цикл ревития, выстроенный в логике процесса развития, горизонталы последовательность периодов (становления и реализации) и с дий (критических и стабильных):

3. Добавить к текущему конспекту

1) оживление. На данном этапе развития родовой возникает

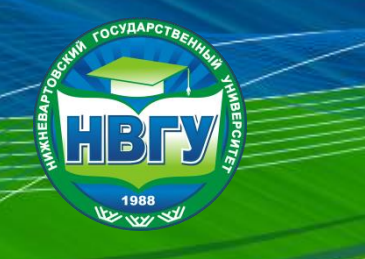

# Электронно-библиотечная система «Лань»

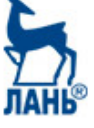

Электронно-библиотечная система

КНИГИ ЖУРНАЛЫ ВКР

і) О сервисе
 ?) Помощь
 У Тестовый доступ

Ваш IP: 31.163.200.49 Нижневартовский государственный университет

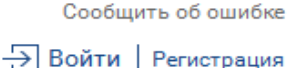

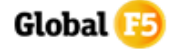

### Регистрация в системе

### Регистрация через социальные сети

🕈 через Facebook 🛛 🗙 через ВКонтакте

### Регистрация по логину и паролю

| Фамилия Имя Отчество * | Введите фамилию имя и отчество  |  |  |
|------------------------|---------------------------------|--|--|
| E-mail *               | _b_kbjntrf                      |  |  |
| Пароль *               | •••••                           |  |  |
| Подтверждение пароля * | должен совпадать с паролем выше |  |  |

Я согласен с условиями использования сервиса

Зарегистрироваться

Для регистрации в системе по e-mail необходимо заполнить все поля.

### Прикрепление к библиотеке

Внимание! Вы регистрируетесь с IP-адреса библиотеки Нижневартовский государственный университет и будете использовать существующий доступ данной организации в течение года. За месяц до окончания данного срока Вы сможете продлить доступ в личном кабинете, зайдя в систему с IP-адреса библиотеки Нижневартовский государственный университет.

### Подтверждение E-Mail

После регистрации на Ваш e-mail будет отправлено письмо с кодом подтверждения и ссылкой, по которой необходимо перейти для завершения регистрации.

### Вход в систему

Для входа в систему используйте E-mail и пароль, указанные при регистрации

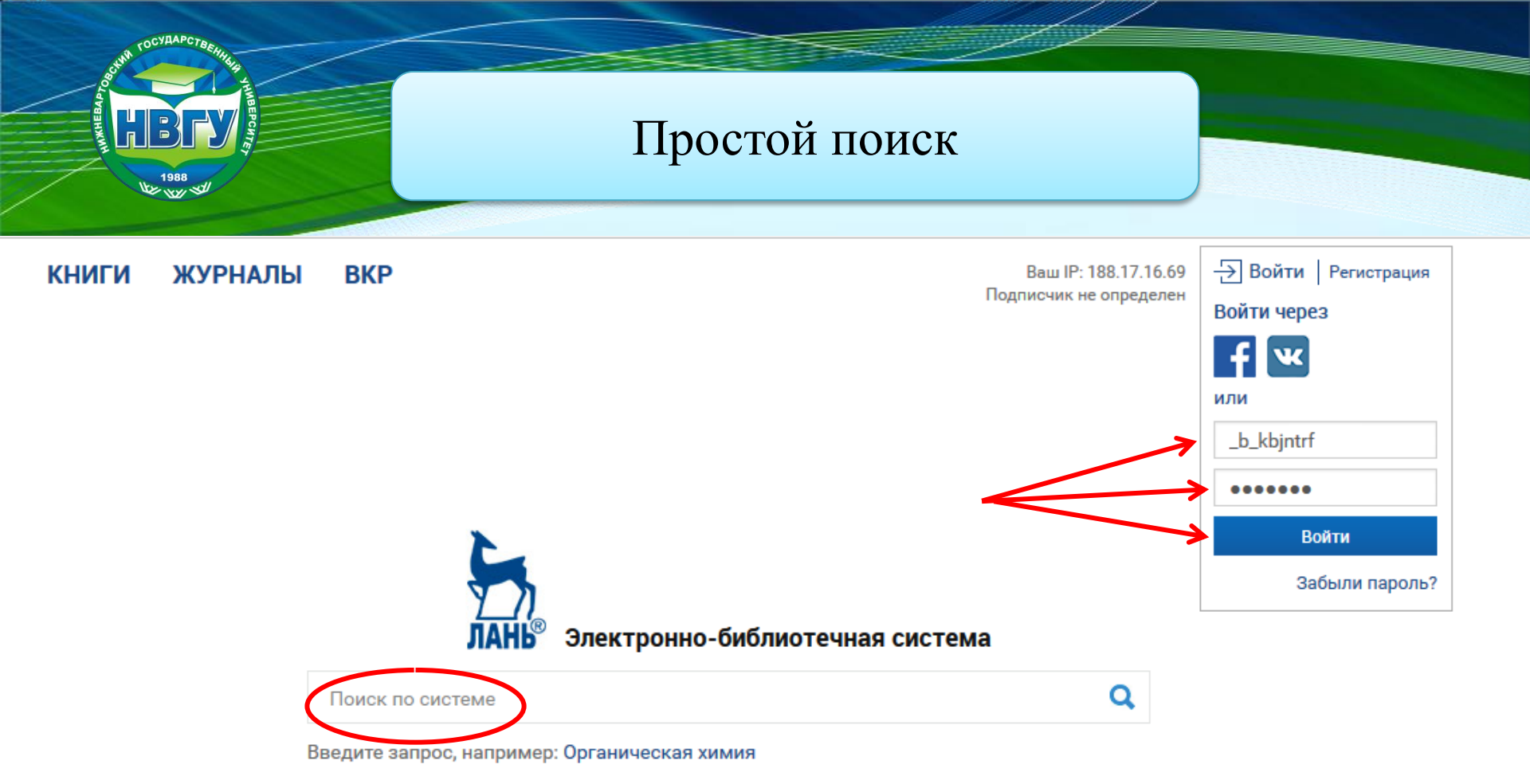

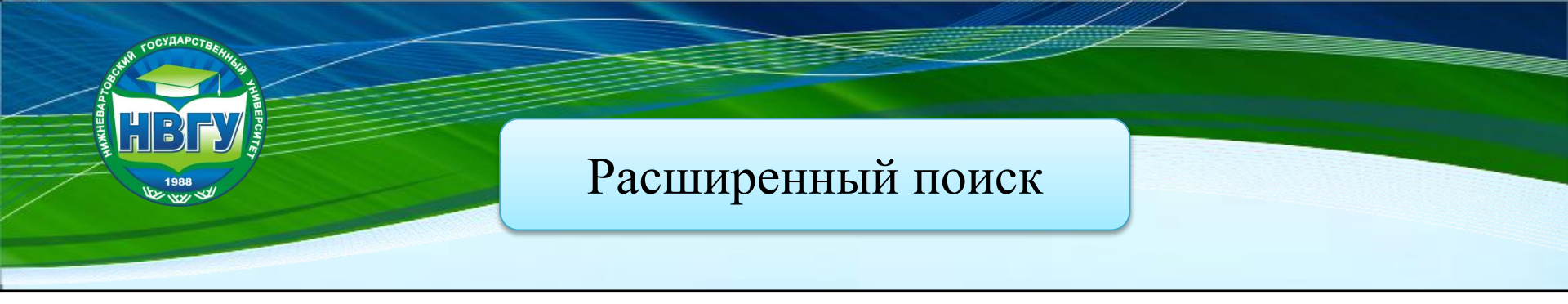

## Расширенный поиск

### межкультурная коммуникация

XQ

| Разделы ЭБС:                                       | Область поиска:                                                                                    | Год издания:                         |  |  |
|----------------------------------------------------|----------------------------------------------------------------------------------------------------|--------------------------------------|--|--|
| <ul> <li>По книгам</li> <li>По журналам</li> </ul> | <ul> <li>Автор</li> <li>Название</li> <li>Содержание</li> <li>Ключевые слова<br/>статей</li> </ul> | от 2007 <b>~</b><br>до 2017 <b>~</b> |  |  |

Области знаний:

По всем

Ограничить

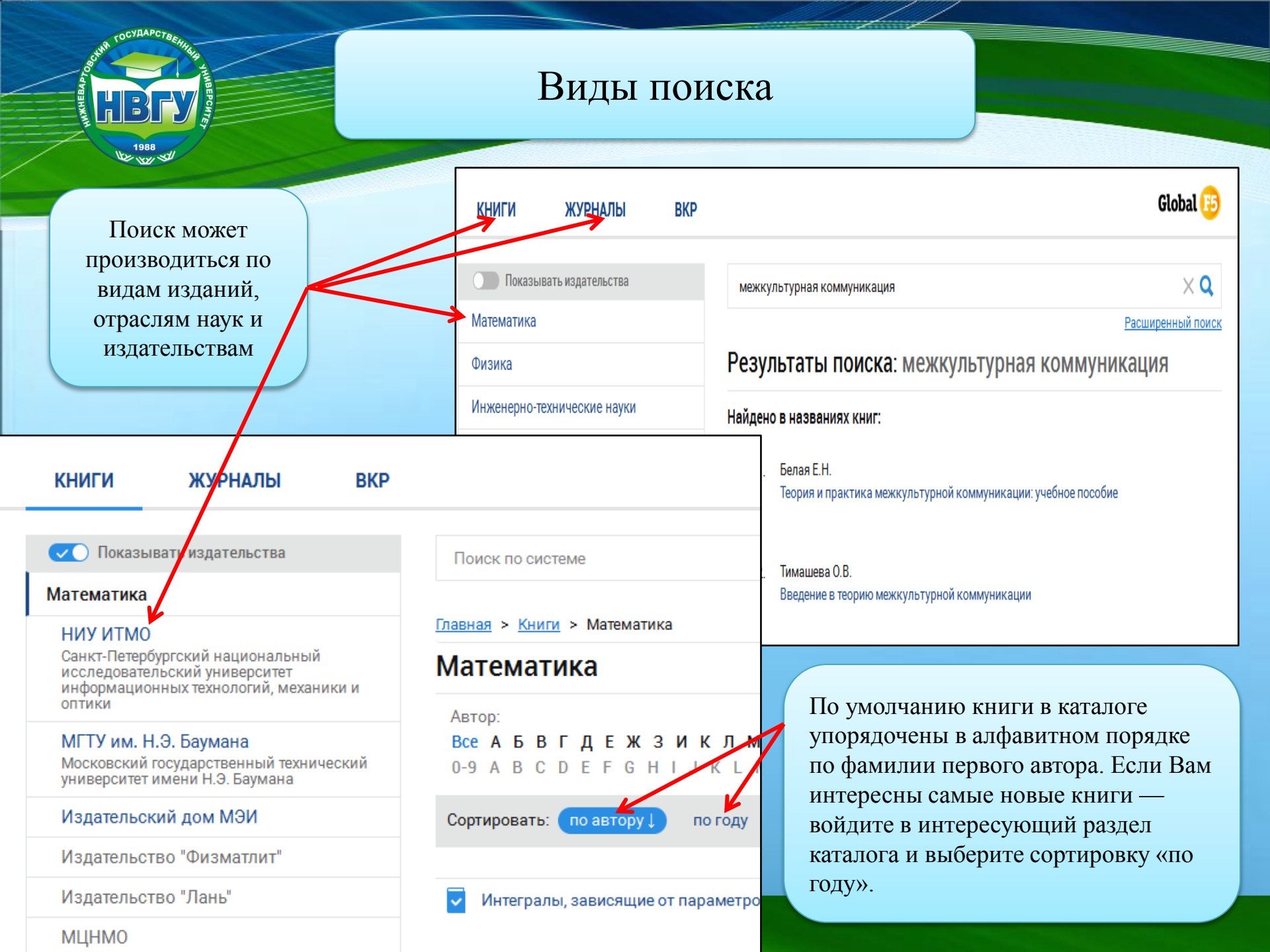

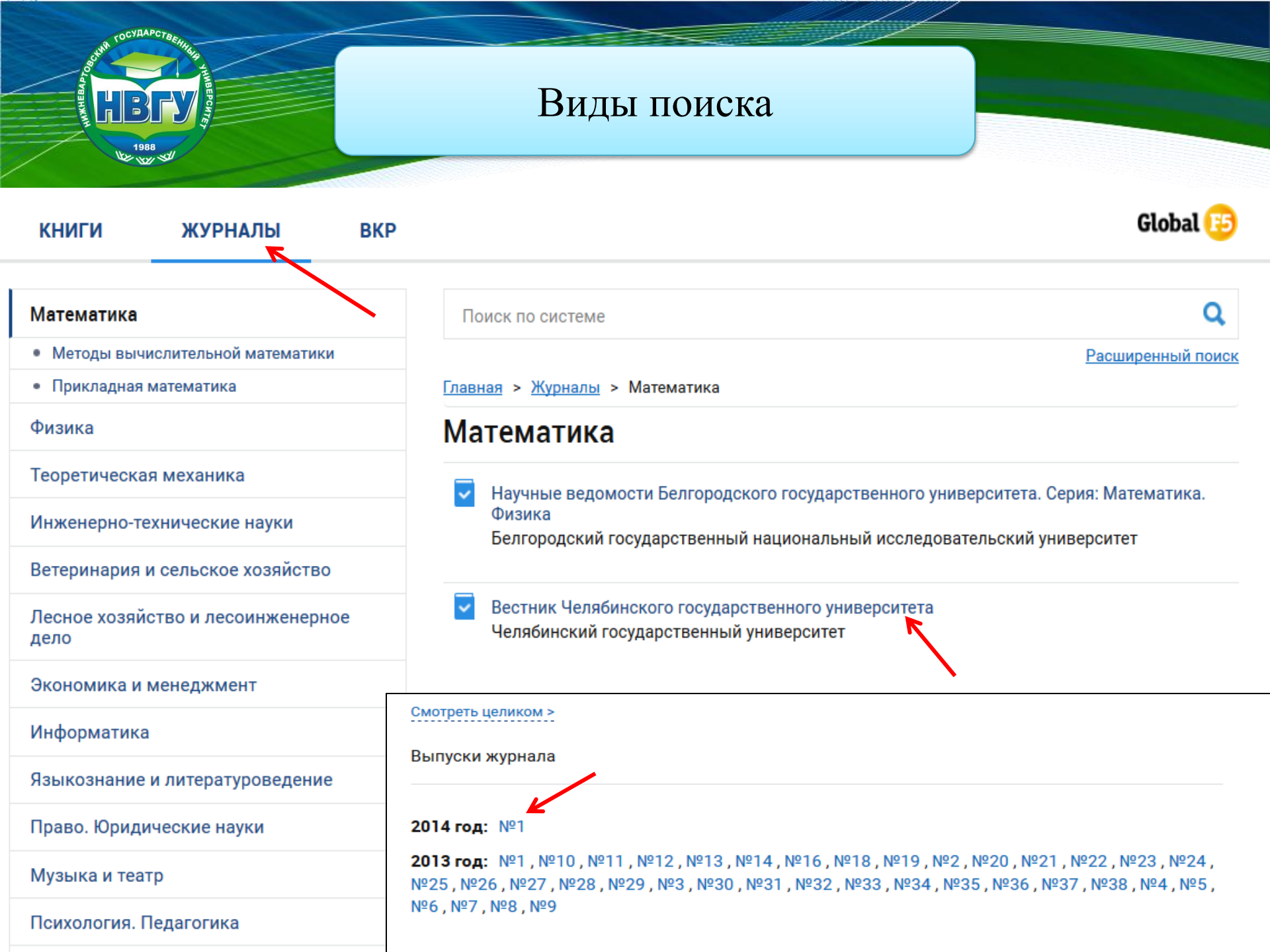

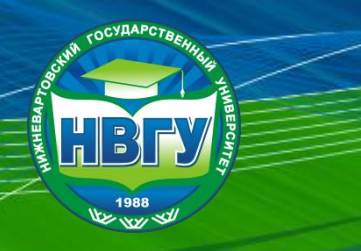

## Результаты поиска

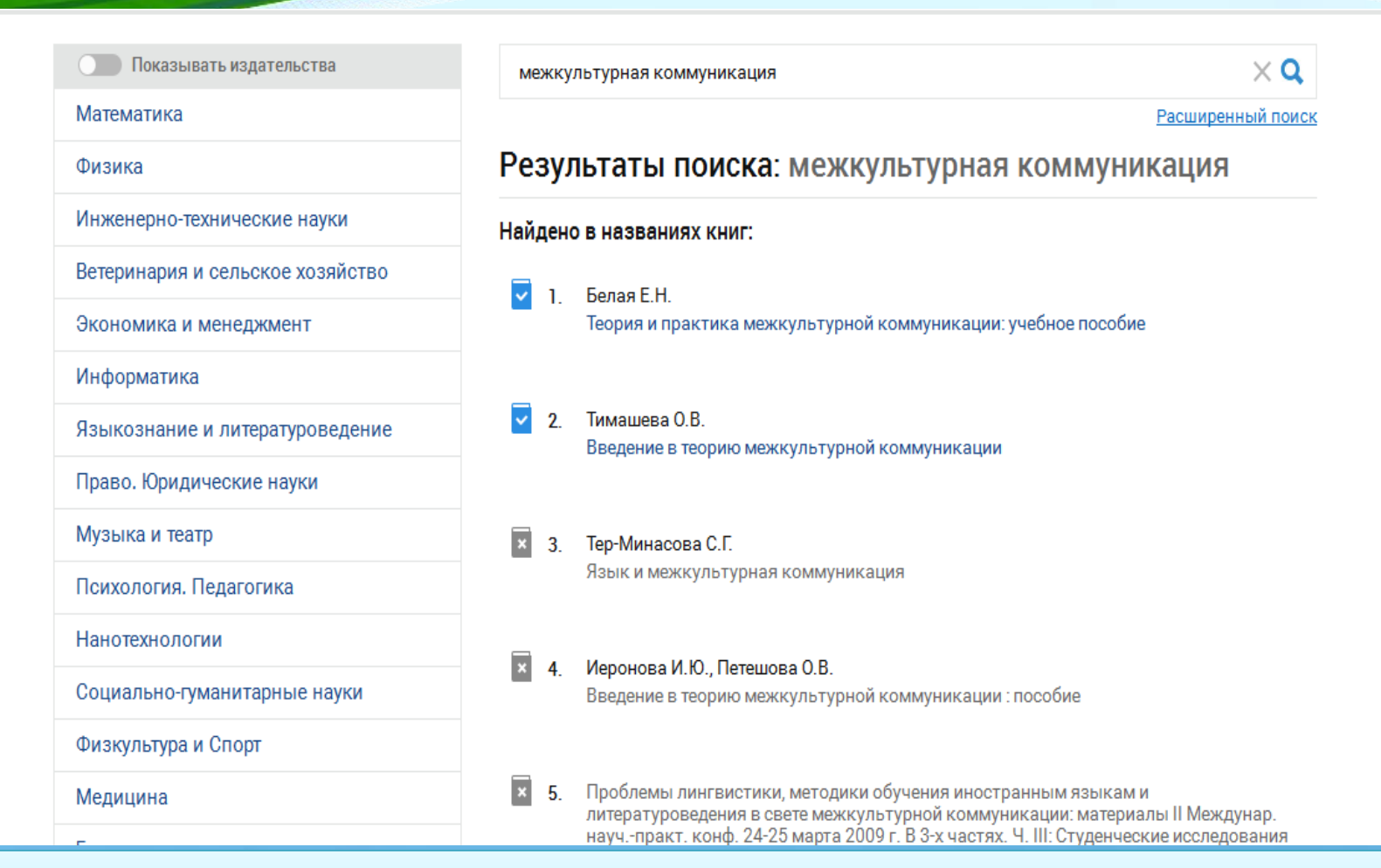

Категории, в которых есть <u>доступные</u> для чтения документы, выделены в меню <u>синим</u> <u>цветом</u>. Если в разделе <u>нет доступных</u> для чтения документов, раздел <u>серый</u>.

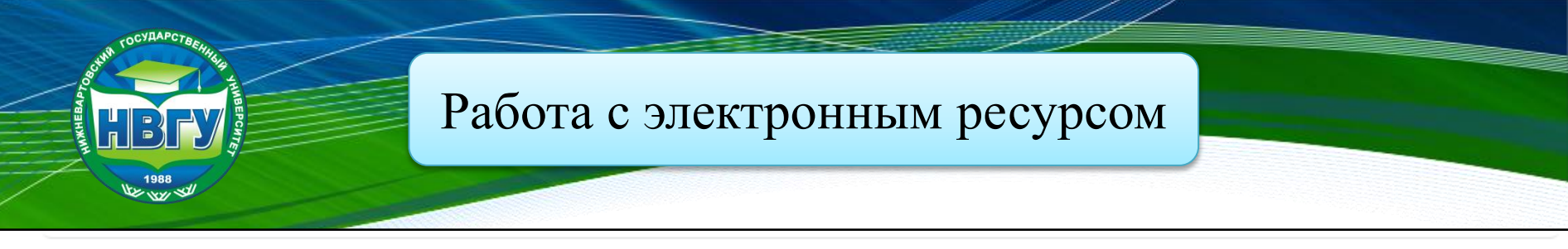

### Теория и практика межкультурной коммуникации: учебное пособие

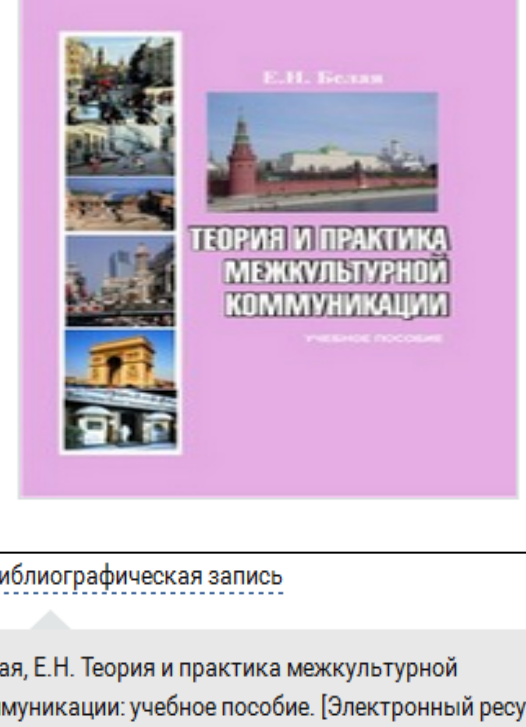

### Белая Е.Н.

| Издательство:       | Омский государственный университет<br>им. Ф.М. Достоевского |
|---------------------|-------------------------------------------------------------|
| ISBN:               | 978-5-7779-0891-9                                           |
| Год:                | 2008                                                        |
| Страниц:            | 208 страниц                                                 |
| Учебная литература: | впо                                                         |
| Вид издания:        | Учебные пособия                                             |

### 🛄 ЧИТАТЬ

библиографическая запись

В избранное

ические проблемы культуры, языка, коммуникации, языковой пов сознания, картины мира и др. Рассматриваются юсти вербального и невербального коммуникативного практических заданий, способствую- щих формированию у а практике знаний, полученных в процессе изучения теории

библиографическая запись

Белая, Е.Н. Теория и практика межкультурной коммуникации: учебное пособие. [Электронный ресурс] -Электрон. дан. - Омск : ОмГУ, 2008. - 208 с. - Режим доступа: http://e.lanbook.com/book/12775 - Загл. с экрана.

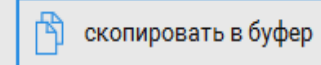

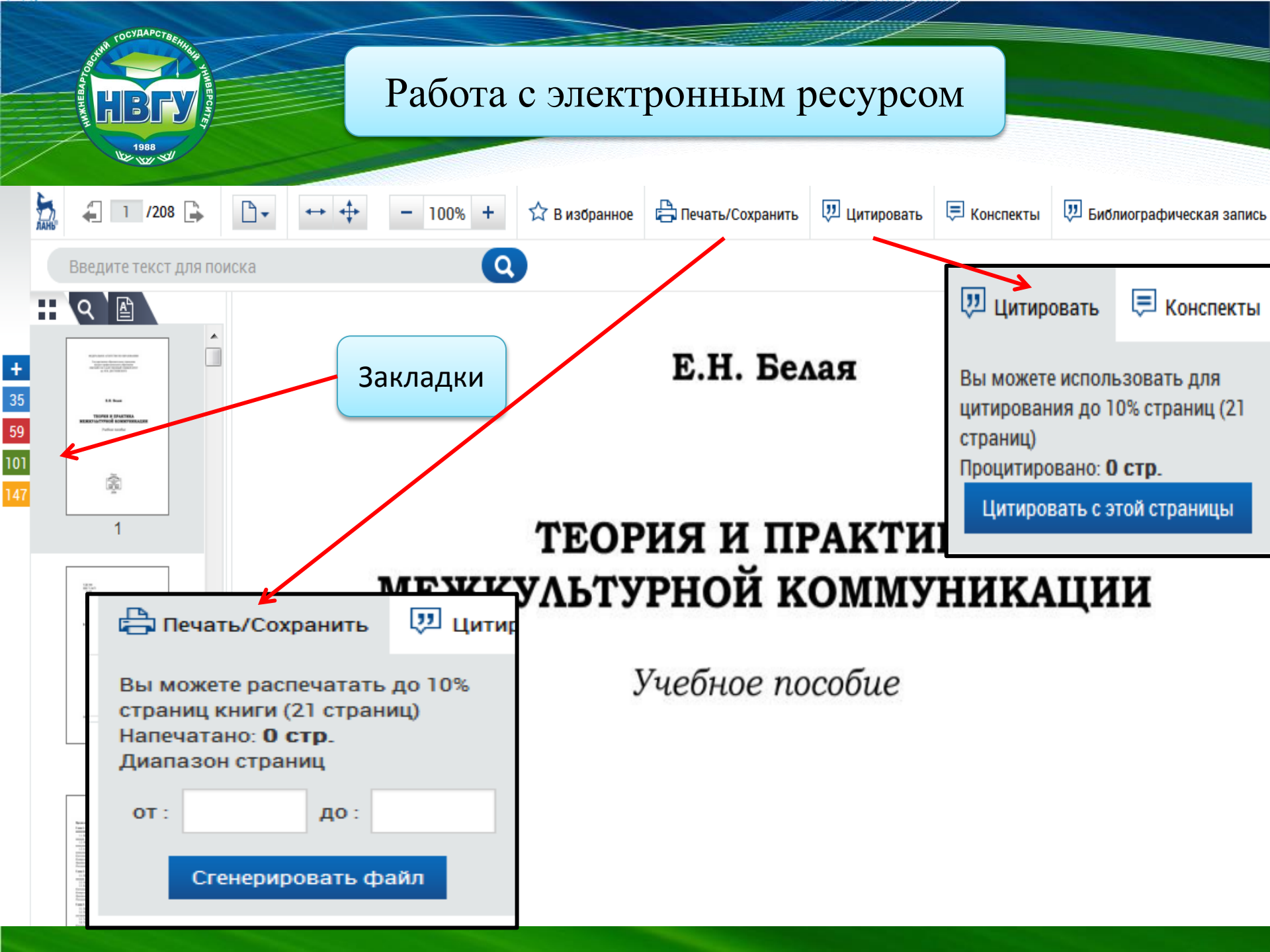

## Режим «Цитирование»

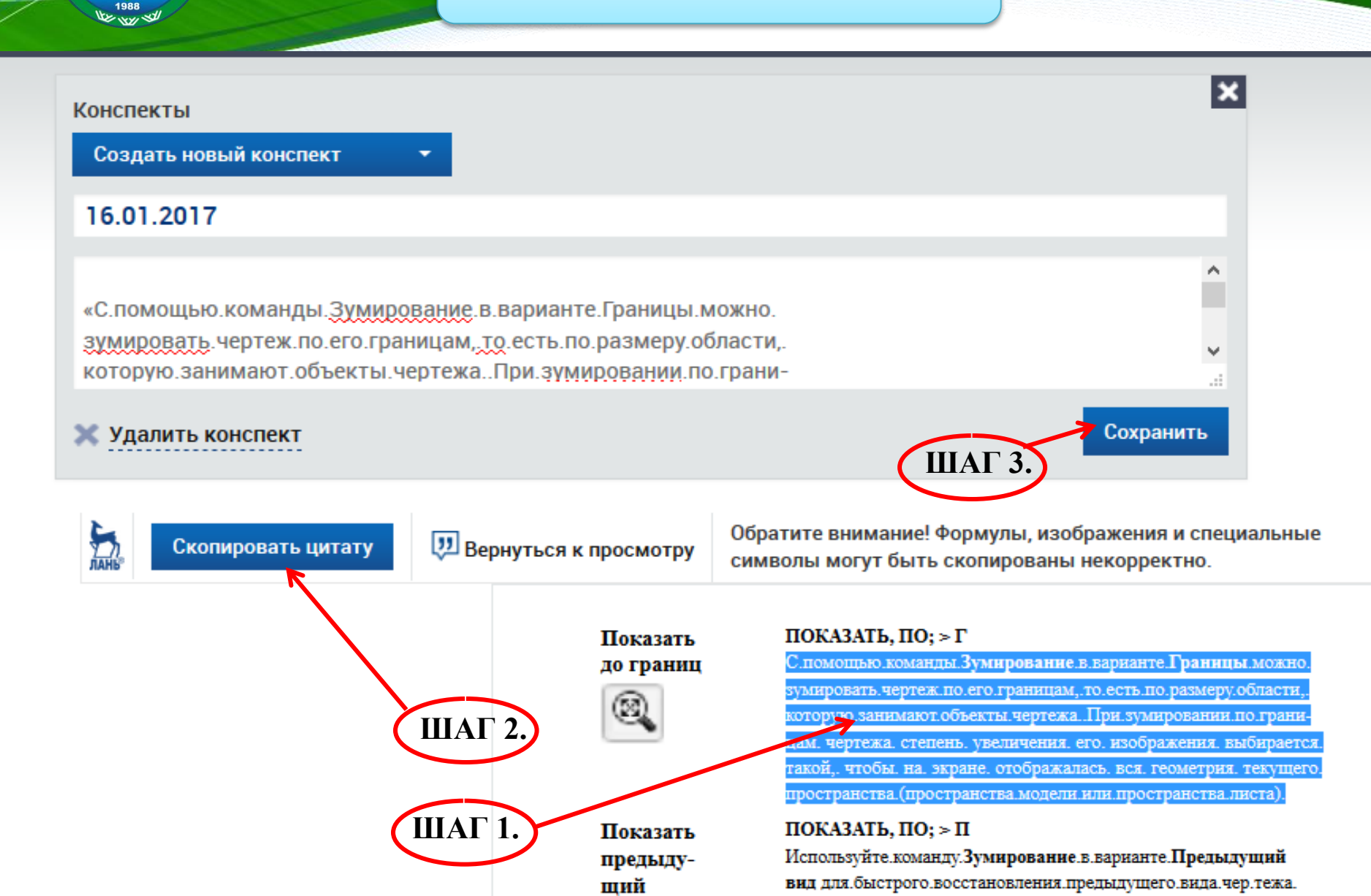

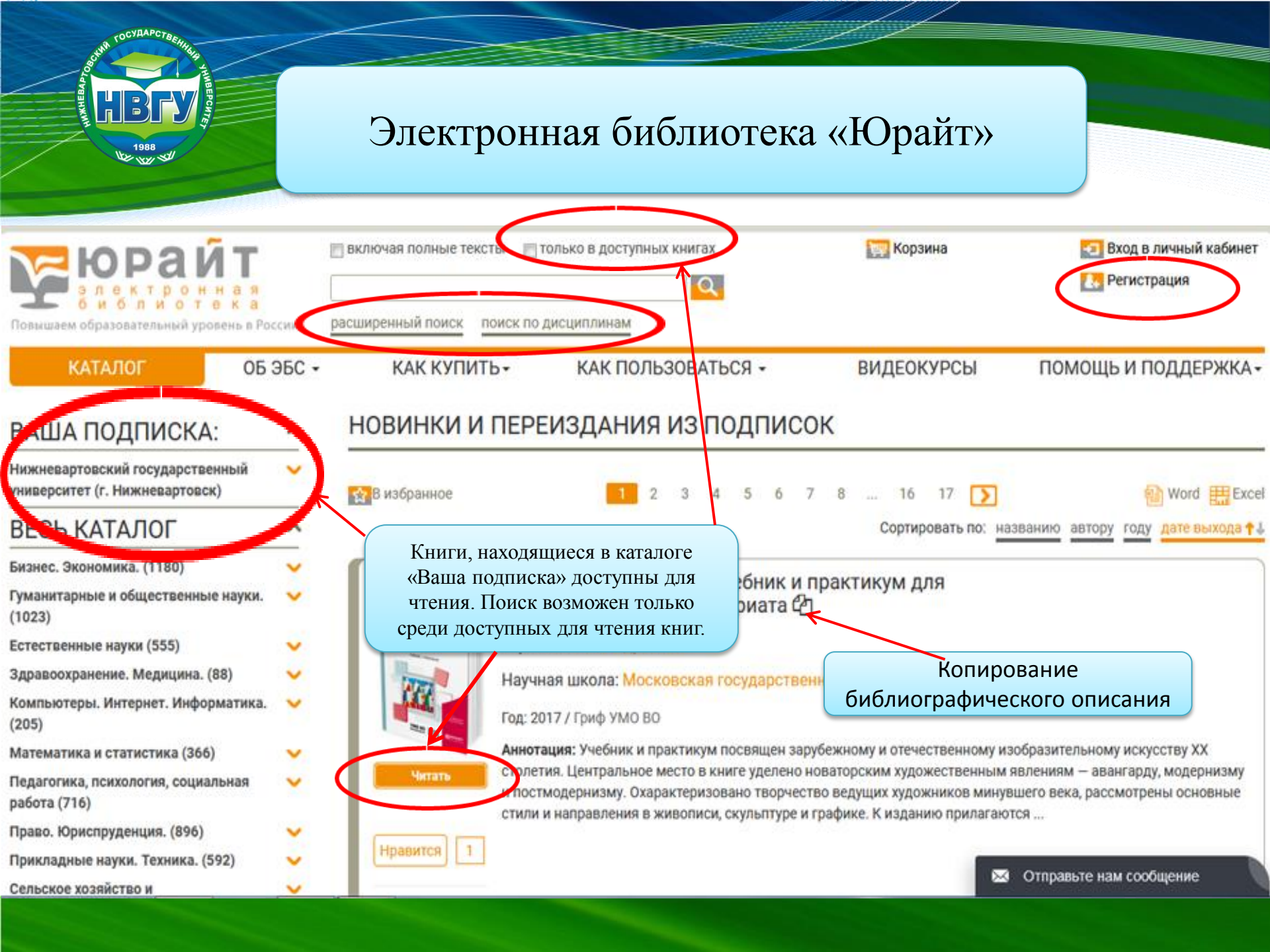

## Регистрация пользователей

### РЕГИСТРАЦИЯ

COCYDAPCTER

HBFY

1988

|                                    | Manag                                                                            |                                                                                                    |
|------------------------------------|----------------------------------------------------------------------------------|----------------------------------------------------------------------------------------------------|
| Фамилия*                           | ИВАНОВ                                                                           |                                                                                                    |
| Unest*                             | Иван                                                                             | Подтверждение регистрации                                                                                                    |
| Отчество                           | Иванович                                                                         |                                                                                                    |
| Пол*                               | <ul> <li>Муж</li> <li>Жен</li> </ul>                                             | УСПЕШНАЯ РЕГИСТРАЦИЯ Х                                                                                                    |
| E-mail*                            | ivanovil@mail.ru                                                                 | Вы успешно зарегистрировались на сайте biblio-online ru. Для подтверждения<br>процедуры регистрации и создания учетной записи пользователя на указанный   |
| Пароль*                            | ••••••                                                                           | Вами е-mail отправлено письмо со ссылкой. После перехода по ссылке регистрация<br>будет завершена, и Вы сможете авторизоваться на сайте и воспользоваться |
| Повторите пароль*                  |                                                                                  | дополнительными сервисами.                                                                                                    |
| Представьтесь, пожалуйста, кто вы* | Студент                                                                          | ВНИМАНИЕ! Ссылка действительна в течение 10-ти дней. Если не осуществить<br>переход в этот срок, потребуется повторная регистрация.                       |
| Организ ия*                        | Нижневартовский государственный университет (г. Нижневартовск)                   |                                                                                                    |
| Подразделение                      |                                                                                  | Закрыть                                                                                                    |
|                                    | <ul> <li>Согласен с пользовательским соглашением</li> <li>Регистрация</li> </ul> | naúrd                                                                                                    |

| DUN TOCYAAPCTBEIHU                                                     |                                                                                                    |                                                                   |                                                                                                    |                                 |                                                                      |                                            |
|------------------------------------------------------------------------|----------------------------------------------------------------------------------------------------|-------------------------------------------------------------------|----------------------------------------------------------------------------------------------------|---------------------------------|----------------------------------------------------------------------|--------------------------------------------|
| 1988                                                                   |                                                                                                    |                                                                   | Личный кабин<br>пользователя                                                                                            | іет<br>я                        |                                                                      |                                            |
| Коран<br>в лектрон<br>о и о лиот<br>Повышаем образовательный ур        | И П П П П П П П П П П П П П П П П П П П                                                                                                    | иренный поиск по дисц                                             | иплинам                                                                                                    |                                 | Се Выход<br>Личный<br>Личный кабинет                                 | й кабинет                                  |
| КАТАЛОГ<br>ПОКУПКИ<br>ЗАКЛАДКИ                                         |                                                                                                    |                                                                   |                                                                                                    | ВИДЕОКУР                        | <u>Мне понравилось</u><br>История просмотра<br>Избранное<br>Закладки | <u>История чтений</u><br>Цитаты<br>Покупки |
| ИЗБРАННОЕ<br>ИСТОРИЯ ЧТЕНИЙ<br>ИСТОРИЯ<br>ПРОСМОТРА<br>МНЕ ПОНРАВИЛОСЬ | Тихомирова О.В.<br>Тод. 2017<br>Список цитат<br>ИСКУССТВО XX ВЕКА. Уч<br>Агратина Е.Е.<br>Год: 2017<br>Список цитат<br>ОБРАЗОВАТЕЛЬНЫЕ ПРО<br>Козлова С.А., Флегонтова<br>Гол: 2017 | В соответствул<br>пользователя и<br>которых сдо<br>цитат/закладок | ющих разделах личного каби<br>можно посмотреть список кн<br>еланы цитаты/закладки, списо<br>с возможностью перехода к п | инета<br>ииг, в<br>ок<br>книге. | лавриата                                                             |                                            |
| ПРОФИЛЬ                                                                | Список цитат 🕻                                                                                                    |                                                                   |                                                                                                    |                                 |                                                                      |                                            |

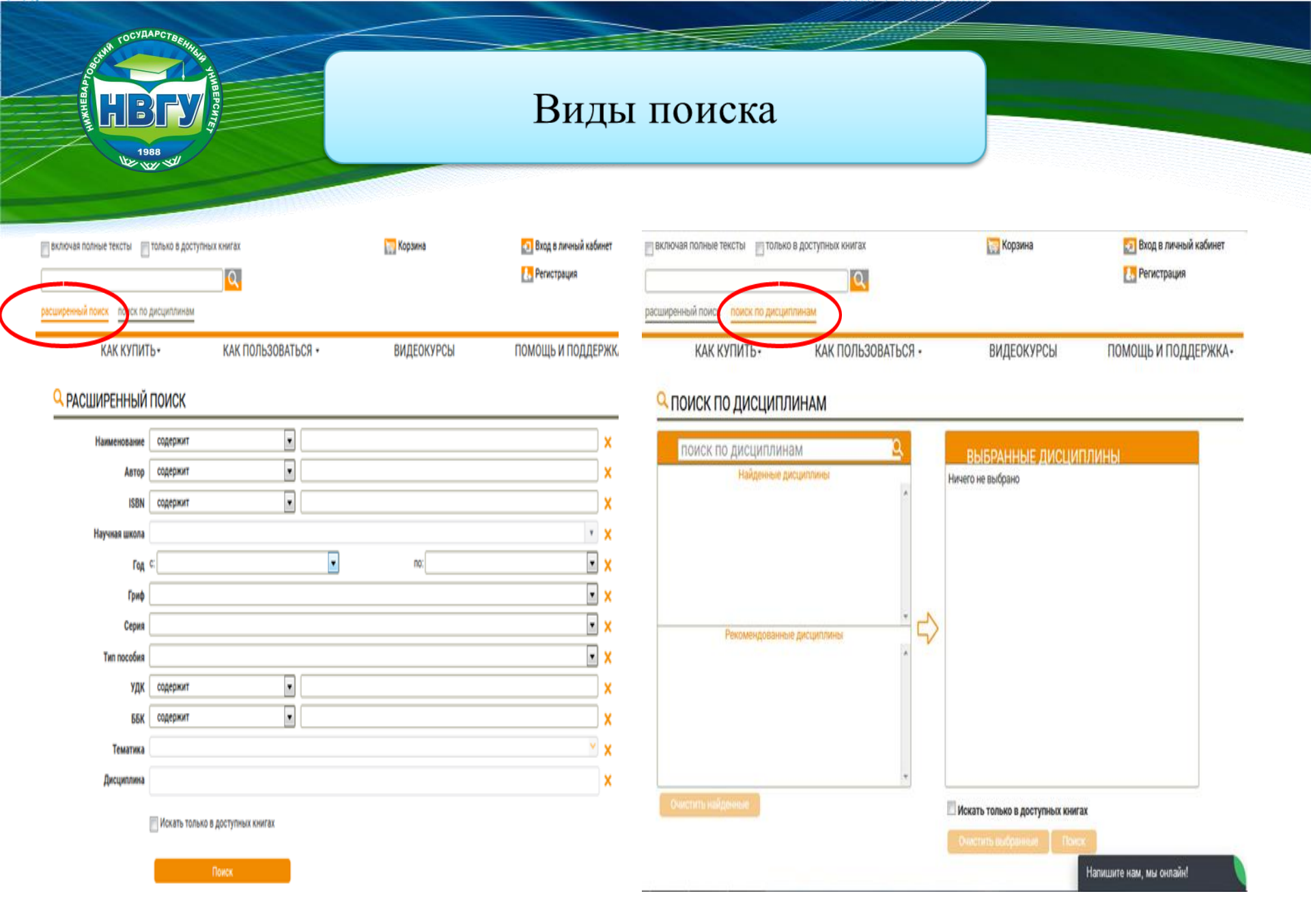

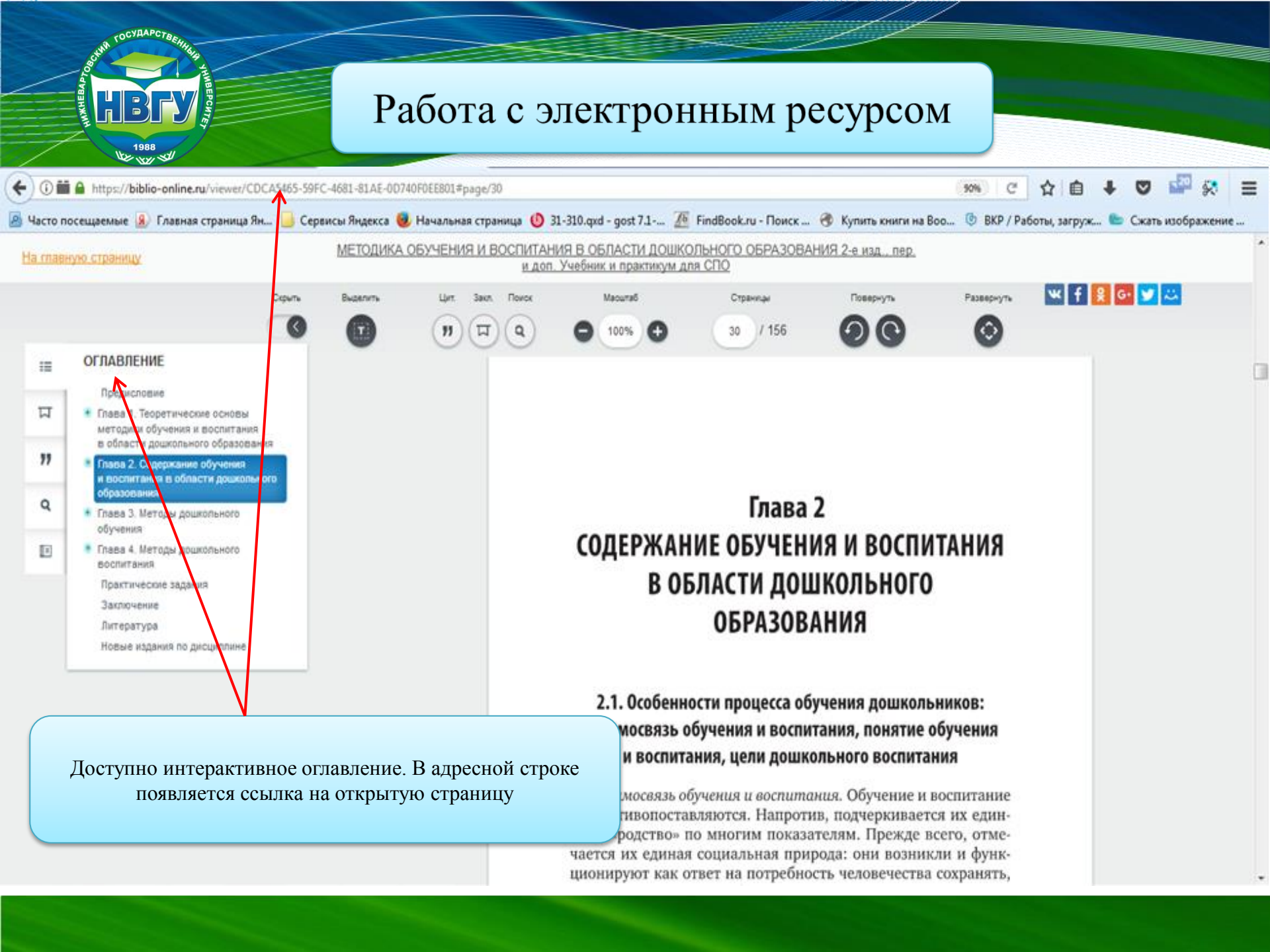

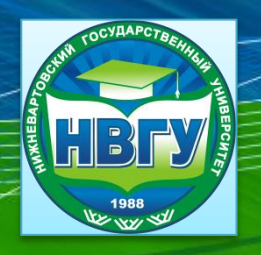

## Работа с электронным ресурсом

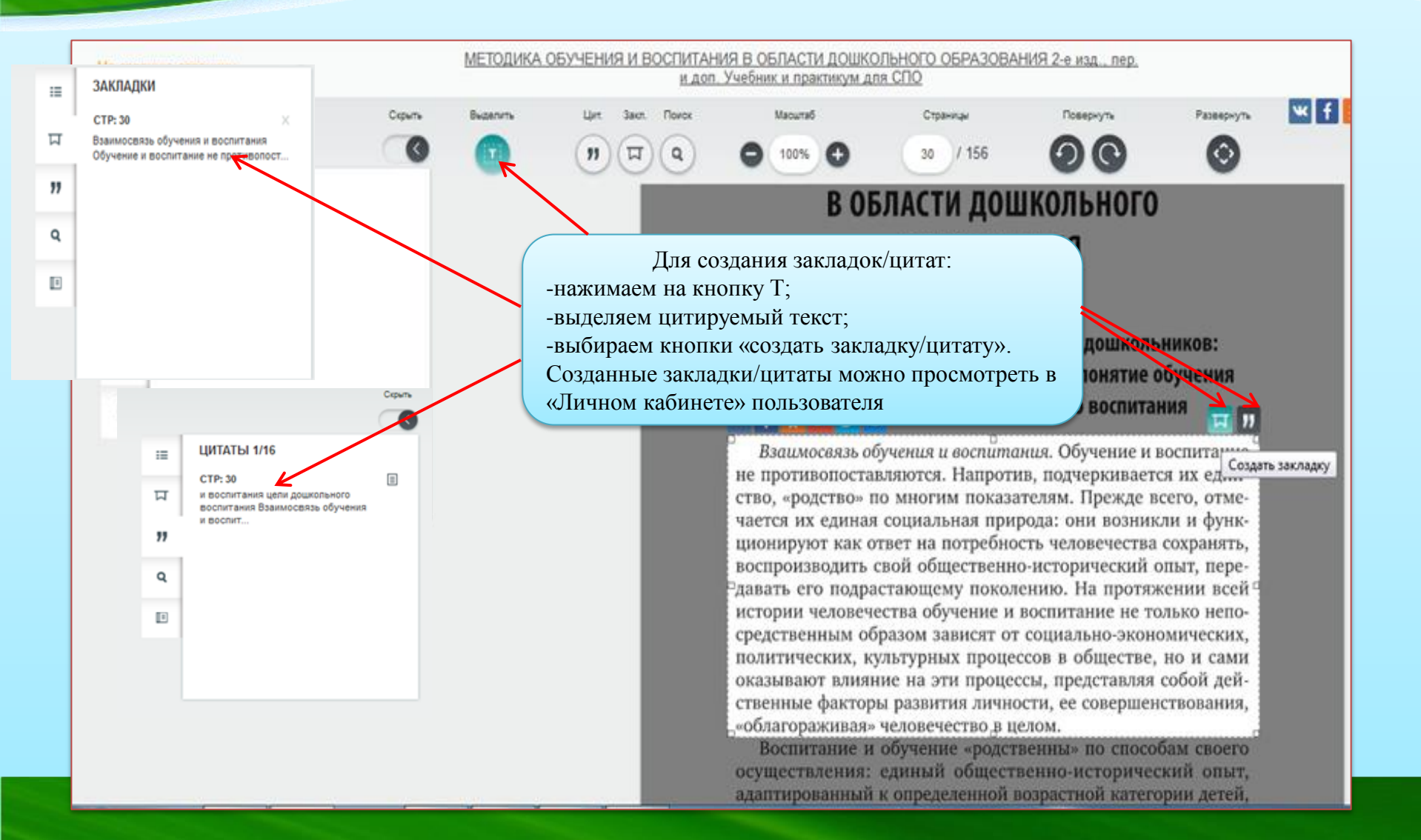

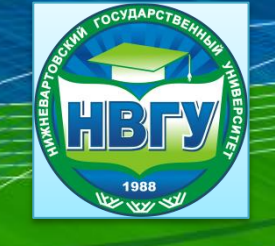

## Спасибо за внимание!